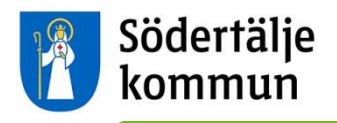

# "Lärplattformen" Ohjeita huoltajalle

Utbildningskontoretin (koulutustoimiston) kaksi "Lärplattformen"-palvelua koskevaa asiakirjaa on käännetty englanniksi, suomeksi ja arabiaksi. Toinen on tämä ohjeasiakirja, toinen tiedote. Molemmat asiakirjat voi ladata verkkosivulta: www.sodertalje.se/larplattformen

Jotta sinä huoltaja voit käyttää "Lärplattformen"-järjestelmää, sinulla tulee olla "elegitimation" (sähköinen tunnistaminen, jota voi käyttää muun muassa tietokoneella). Monet suurista ruotsalaisista pankeista tarjoavat "e-legitimation"-tunnistuksen. Jos olet jonkun pankin asiakas, voit hankkia "e-legitimationin" sen kautta. Voit hankkia "e-legitimationin" myös Telia-nimisen yrityksen kautta.

Tämä sivusto esittelee ruotsiksi valinnaiset palvelut, joiden kautta voit hankkia "e-legitimation"-tunnistuksen: <u>www.e-legitimation.se</u>

Jos tarvitset lisää tietoa "e-legitimationin" hankkimisesta, voit mennä Södertäljen kaupungintalolle ja kysyä neuvoa vastaanotosta.

Puhelin: 08-523 010 00 Käyntiosoite: Campusgatan 26 Postiosoite: Södertälje kommun, 151 89 Södertälje Sähköposti: <u>sodertalje.kommun@sodertalje.se</u>

Tämä ohjeasiakirja esittää tekstein ja kuvin sen, miten voit huoltajana:

- 1. kirjautua "e-legitimationin" avulla
- 2. valita kieleksi englannin tai ruotsin
- 3. nähdä lapsesi lukujärjestyksen
- 4. ilmoittaa lapsesi poissaolosta.

## 1. Kirjautuminen "e-legitimationin" avulla

Mene verkkosivulle https://larplattformen.sodertalje.se.

Klikkaa linkkiä: "Logga in som vårdnadshavare med e-legitimation". (Kirjaudu huoltajana "e-legitimation"-tunnistuksen avulla).

| Södertälje<br>kommun                                                  |                                                                                                    |
|-----------------------------------------------------------------------|----------------------------------------------------------------------------------------------------|
| Välkommen till utbildningskontorets por                               | rtal för molntjänster där Lärplattformen ingår.                                                         |
| Logga in med Användarnamn och Lösenord Användarnamn Lösenord Ok Rensa | Vårdnadshavare<br>Logga in som vårdnadshavare med e-legitimation<br>Vill du veta mer om e-legitimation? |

Jotta voit kirjautua sisään, sinulla tulee olla "e-legitimation". Klikkaa kohdasta "Välj inloggningssätt" (valitse kirjautumistapa) käyttämäsi "e-legitimation":

| Välj inloggningssätt  |                                                                                                 |
|-----------------------|-------------------------------------------------------------------------------------------------|
| BankID                | >                                                                                               |
| Mobilt BankID         | >                                                                                               |
| Nordea e-legitimation | >                                                                                               |
| Telia e-legitimation  | >                                                                                               |
|                       |                                                                                                 |
|                       | Välj inloggningssätt<br>BankiD<br>Mobil BankiD<br>Nordea e-legitimation<br>Telia e-legitimation |

Nyt olet kirjautunut koulutustoimiston pilvipalveluportaaliin. Klikkaa linkkiä "Lärplattformen", niin pääset eteenpäin "Lärplattformen"-palveluun.

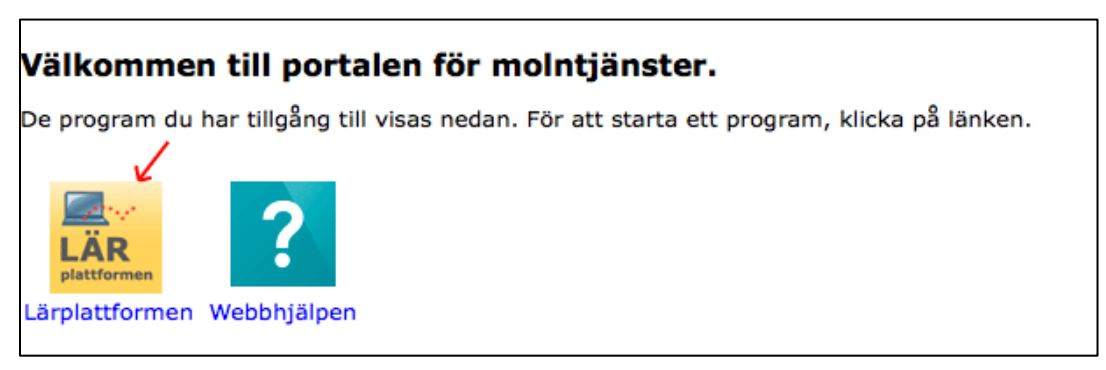

## 2. Valitse kieleksi ruotsi tai englanti

Kun kirjaudut ensimmäistä kertaa "Lärplattformen"-palveluun, sinun täytyy valita kieli. Voit valita ruotsin tai englannin. Se tarkoittaa sitä, että itse ohjelman valikot ja selitykset ovat ruotsiksi tai englanniksi. Opettajien ja henkilökunnan kirjoittamia asioita ei kuitenkaan käännetä, vaan ne ovat tavallisesti ruotsiksi.

Voit milloin tahansa vaihtaa kieleksi ruotsin tai englannin. Kun haluat vaihtaa kieltä, klikkaa oikeassa yläkulmassa olevaa nimeäsi ja valitse "Inställningar" tai englanniksi "Preferences".

| My children     | Magnus Bergkvist     |
|-----------------|----------------------|
|                 | Personal information |
|                 | Preferences          |
| Welcome Magnus! | Log out              |

Valitse otsikon "Språk" tai englanniksi "Language" alta "Svenska" tai "English".

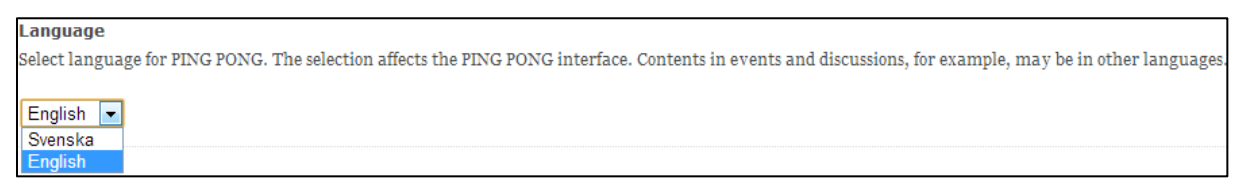

Kun olet valinnut kielen, sinun täytyy tallentaa, jotta muutos tulisi voimaan. Paina sivun oikeasta alakulmasta painiketta "Spara" tai englanniksi "Save".

| Curricula<br>Select which curricula you wish to work with in educational plans and assessment matrixes. You can select multiple items, but at least one must be select                                                                                        | ted. |
|----------------------------------------------------------------------------------------------------|------|
| <ul> <li>Compulsory school</li> <li>Compulsory school for students with learning disabilities</li> <li>Special school</li> <li>Sami school</li> <li>Upper secondary school</li> <li>Upper secondary school for students with learning disabilities</li> </ul> | Save |

#### 3. Katso lapsesi lukujärjestystä

Klikkaa ylhäällä olevasta valikosta otsikkoa "Mina barn", englanniksi "My children". Sieltä löydät lapsesi, jotka käyvät Södertäljen kunnassa kunnallista peruskoulua tai lukiota.

| kommun                                                             | erfälje<br>hmun                      |                          |                             |  |
|--------------------------------------------------------------------|--------------------------------------|--------------------------|-----------------------------|--|
| Kommunikation Verktyg Support                                      | Mina barn                            | munication Tools Support | My children                 |  |
| <b>Startsida</b><br>☐ Senast besökta ⊗ <del>~</del><br>aktiviteter | Magnus Elev4<br>Tomas Elev4          | ted events ⊚.⊽           | Magnus Elev4<br>Tomas Elev4 |  |
| Mina aktiviteter 🛇                                                 | Information                          | My events 🔘              | - 4:                        |  |
|                                                                    | Det finns inga meddelanden att visa. | ☑ Inform<br>There are no | a uon<br>messages to show   |  |

Klikkaa lapsesi nimeä. Tällöin saat lastasi koskevat tiedot ja näet kaikki valinnat, jotka voit tehdä.

Kun haluat nähdä lapsesi lukujärjestyksen, klikkaa "Gå till schemat", englanniksi "View timetable".

| Söde<br>kom                                                                                                | ertälje<br>1mun                                  |                         |                    |           | 12                                                                  | Södertälje<br>kommun                                                             |                            |                 |                        |
|----------------------------------------------------------------------------------------------------|--------------------------------------------------|-------------------------|--------------------|-----------|---------------------------------------------------------------------|----------------------------------------------------------------------------------|----------------------------|-----------------|------------------------|
| Kommunikation                                                                                              | Verktyg                                          | Support                 | Mina barn          |           | Events                                                              | Communication                                                                    | Tools                      | Support         | My children            |
| Startsida > Mina bar                                                                                       | n                                                |                         |                    |           | Start pag                                                           | ge > My children                                                                 |                            |                 |                        |
| Mina ba                                                                                                    | <b>arn</b><br>ditt/dina barn                     | ı. Klicka på länl       | karna för att få m | er inforn | Here you see                                                        | children<br>an overview of your ch                                               | ild/childrer               | n. Click on the | links to get more info |
| Magnus Elev4                                                                                               |                                                  |                         |                    |           | Magnus                                                              | Elev4                                                                            |                            |                 |                        |
| <u>Gå till schemat</u><br>I schemavyn kan du se<br><u>Gå till närvarohanterin</u><br>I närvarohantering ka | ⇒ ditt barns sch<br><u>ng</u><br>n du hålla koll | nema<br>på ditt barns n | ärvaro             |           | <u>View time</u><br>In the Time<br><u>Go to atten</u><br>Here you c | table<br>etable view, you can vie<br>dance management<br>an monitor your child's | ew the child<br>attendance | l's timetable   |                        |

Voit valita lukujärjestyksestä päivänäkymän, joka näyttää päivän tunnit, tai viikkonäkymän, joka näyttää koko viikon tunnit. Voit myös mennä lukujärjestyksessä viikoittain eteenpäin tai taaksepäin nuolia klikkaamalla.

| <mark>chema för</mark><br>vändaren Magnus El                        |                                                                                                    |
|---------------------------------------------------------------------|----------------------------------------------------------------------------------------------------|
| <ul> <li>✓ Jul 20</li> </ul>                                        |                                                                                                    |
| <b>Må Ti On To</b><br>30 1 2 3                                      | ◀ Vecka 31 2014 ►                                                                                                    |
| 7 8 9 10<br>14 15 16 17                                             | Tis 29/7         Ons 30/7         Tors 31/7         Fre 1/8           Anmai fránvaro                                                                                                    |
| 21 22 23 24<br>28 29 30 31<br>Funktioner                            | Oo8.00-10.00         Oo8.00-08.50         Oo8.00-09.00         Oo8.00-09.00< |
| Gå till idag<br>Skriv ut<br>Exportera (iCal)<br>Hjälp               | 909.00-11.00     909.00-11.00     0       SO     Idrott och hälsa       Sal 2     Gymnastiksal       [Magnus Bergkvist, Magnus     Lärarei, Tomas Lärarei,                                                                                                    |
| Funktioner<br>Gå till idag<br>Skriv ut<br>Exportera (iCal)<br>Hjälp | Lirare2]     Lirare2]     Lirare1]       \$09,00-11.00     \$09,00-11.00       \$09,00-11.00     \$09,00-11.00       \$03 Sal 2     [Magnus Bergkvist, Magnus Lärare1]       Lirare2]     Lirare2]                                                                                                    |

## 4. Ilmoita lapsesi poissaolosta

Jos lapsesi on poissa koulusta esimerkiksi sairauden vuoksi, sinun tulee ilmoittaa siitä sivulla "Anmäl frånvaro", englanniksi "Register absence", jotta lapsesi poissaolo olisi luvallinen. Löydät sivun kahdella tavalla:

a) Kun olet lapsesi sivulla "Mina barn" / "My children", voit klikata linkkiä "Gå till närvarohantering, englanniksi "Go to attendance management".

| 🚺 kon                                                                     | ımun            |                                                           |                                    | 12                 | Södertälje<br>kommun    |                     |         |             |
|---------------------------------------------------------------------------|-----------------|-----------------------------------------------------------|------------------------------------|--------------------|-------------------------|---------------------|---------|-------------|
| Kommunikation                                                             | Verktyg         | Support                                                   | Mina barn                          |                    |                         |                     |         |             |
| Startsida > Mina bar                                                      | n               |                                                           |                                    | Events             | Communication           | Tools               | Support | My children |
|                                                                           |                 |                                                           |                                    | Start pag          | e > My children         |                     |         |             |
| Här ser du översikt över ditt/dina barn. Klicka på länkarna för att få me |                 | Here you see                                              | children<br>an overview of your ch | ild/childrer       | n. Click on the         | links to get more i |         |             |
| Magnus Elev4                                                              |                 |                                                           |                                    | Magnus             | Elev4                   |                     |         |             |
| <u>Gå till schemat</u>                                                    |                 | <u>View timetable</u>                                     |                                    |                    |                         |                     |         |             |
| I schemavyn kan du se ditt barns schema                                   |                 | In the Timetable view, you can view the child's timetable |                                    |                    |                         |                     |         |             |
| Gå till närvarohanteri                                                    | ng              |                                                           |                                    | <u>Go to atten</u> | dance management        |                     |         |             |
| I närvarohantering ka                                                     | n du hålla koll | på ditt barns n                                           | ärvaro                             | Here you c         | an monitor your child's | attendance          | e       |             |

a) Kun olet lapsesi lukujärjestyssivulla, voit kuluvan päivän päivämäärän kohdalta klikata painiketta "Anmäl frånvaro", englanniksi "Register absence".

| Vecka 31 2014 🕨                                 |   |                                                  |   | 34 2014 ▶                    |                                                                               |                                                         |
|-------------------------------------------------|---|--------------------------------------------------|---|------------------------------|-------------------------------------------------------------------------------|---------------------------------------------------------|
| ns 30/7                                         |   | Tors 31/7<br>Anmäl frånvaro                      |   | / <b>8</b><br>p8:50 ©        | Thu 21/8                                                                      | Fri 22/8<br>Register absence                            |
| )8.00-08.50<br>6AB                              | 0 | €08.00-09.00<br>Slöjd                            | 0 | Lärare2, Tomas               | Siojd<br>Slöjdsal 1<br>[Magnus Bergkvist, Magnus<br>Lärare1]                  | Bild<br>Sal 14<br>[Magnus Bergkvist, Magnus<br>Lärare2] |
| 450<br>agnus Lärare2, Tomas<br>rare2]           |   | [Magnus Bergkvist, Magnus<br>Lärare1]            |   | 11:00 •<br>Bergkvist, Magnus | €09:00-11:00<br>Idrott och hälsa<br>Gymnastiksal<br>[Magnus Bergkvist, Magnus |                                                         |
| 9.00-11.00<br>2                                 | • | €09.00-11.00<br>Idrott och hälsa<br>Gymnastiksal | 0 | Tomas Lärare1]               | Lärare2]                                                                      |                                                         |
| agnus Bergkvist, Magnus<br>arei, Tomas Lärarei] |   | Lärare2]                                         |   | ι4:00 □<br>ik                |                                                                               |                                                         |

Sivulla "Anmäl frånvaro" / "Register absence" sinun tulee ilmoittaa poissaolon alkamis- ja päättymisaika. Alkamisaika voi olla aikaisintaan se päivä, jona teet ilmoituksen, eli et voit ilmoittaa menneitä poissaoloja. Voit ilmoittaa enintään yhden päivän eteenpäin. Paina

painiketta "Spara" / "Save" tallentaaksesi ilmoituksen, tai painiketta "Avbryt" / "Cancel", keskeyttääksesi ilmoituksen. Näet sivulla tunnit, joita poissaolo koskee.

| Närvaro                                                                                                    | 🕒 Anmäl frånvaro                                                                                                    |                                                            |
|----------------------------------------------------------------------------------------------------|----------------------------------------------------------------------------------------------------|------------------------------------------------------------|
| Översikt                                                                                                    | 44 Välj barn                                                                                                    |                                                            |
| Elev / Vårdnadshavare<br>Rapporter<br>Anmäl frånvaro<br>Frånvarohistorik<br>Inställningar för frånvaroutskick | Frånvaroanmälan Magnus Elev4<br>Orsak: Giltig frånvaro<br>Start: 31 jul  11:27<br>Slut: 31 jul  1:27<br>Lektioner:<br>Idag:<br>09:00 - 09:00: Slöjd | Imorgon:<br>08:00 - 09:00: Bild<br>13:00 - 14:00: Engelska |
|                                                                                                    |                                                                                                    | Spara Avbryt                                               |

| Attendance                                                                                           | Register absence                                                                                                    |                                                              |
|----------------------------------------------------------------------------------------------------|----------------------------------------------------------------------------------------------------|--------------------------------------------------------------|
| Overview                                                                                             | 44 Select child                                                                                                    |                                                              |
| Student / Parent/Guardian<br>Reports<br>Register absence<br>Absence history<br>Notification settings | Absence registering Magnus Elev4<br>Reason: Authorized absence<br>Start: [22 aug] 13:25<br>End: [22 aug] [htmm]<br>Contents:<br>Today: T<br>08:00 - 09:00: Bild T<br>13:00 - 14:00: Engelska | <b>Tomorrow:</b><br>There are no lessons scheduled this day. |
|                                                                                                    |                                                                                                    | Save Cancel                                                  |

Huomaa, että jos huoltajana haluat ilmoittaa lapsesi pidemmästä suunnitellusta poissaolosta, sinun tulee ottaa yhteyttä kouluun. Koulusihteeri tai lapsesi opettaja voivat rekisteröidä pidemmän, esimerkiksi sairaudesta tai lomasta johtuvan poissaolon.